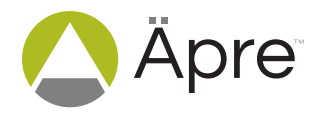

# How to Measure a Right Angle Prism

## **Tools Needed**

- Interferometer with SCI source
- Transmission or Fizeau Flat (TF)
- Corner Cube Reflector
- Mounting Fixture to hold the prism
- Right Angle Prism to test
- Application Notes: "Focusing and Interferometer" and "How to Align Transmission Flat/Sphere"

# Application Note

# In Brief

Measuring right angle prisms is complicated by back reflections from the multiple faces of the prism.

ÄPRE SCI technology separates the faces enabling easy measurement of all faces, angles and transmitted wavefront.

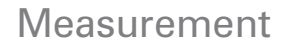

Measurement of a right angle prism is optically equivalent to measuring a flat with multiple surfaces. Typical parameters to measures are:

- Surface 1 Form
- Surface 2 Form
- Surface 1 to Surface 2 Parallelism
- Hypotenuse Form

A laser Fizeau interferometer cannot make these measurements due to the multiple reflections off the faces, which degrade accuracy or inhibit measurement, as shown in figure 1. This application will demonstrate how to set up the measurement and use ÄPRE's Spectrally Controlled Interferometry (SCI) to make possible prism characterization.

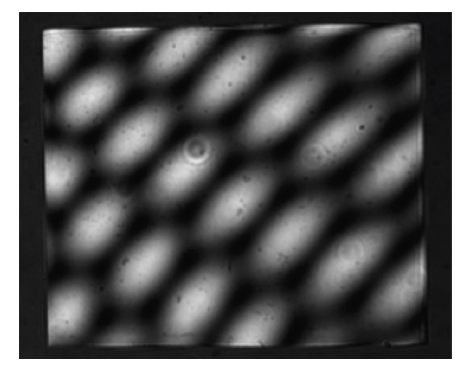

Figure 1: Laser Fringes in Right Angle Prism

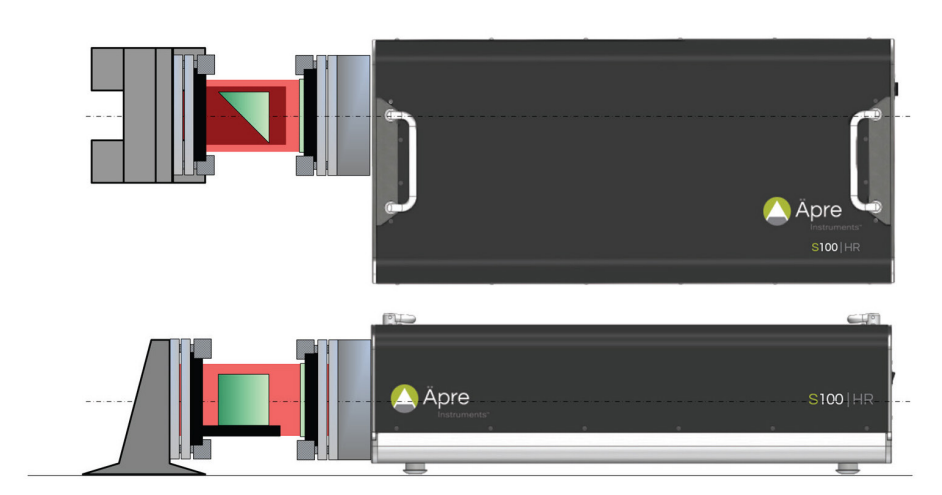

Figure 2: Four measurements of a prism

## Setup

## Transmission or Fizeau Flat (TF)

Precise alignment of the TF is required to minimize errors. A misaligned TF, any non-orthogonal tilt relative to the optical axis, will cause the returning beam to pass through the interferometer off axis. Off axis beams pick up retrace errors lowering the measurement accuracy. This is especially important with continuous zoom imaging systems yet not as critical in ÄPRE's S-Series interferometers.

Please refer to the application notes: D "How to Align Transmission Flat/Sphere" to properly align the TF

## Test Part Alignment – Right Angle Prism

- 1. Mount the prism to be tested in the fixturing provided
- 2. Switch the interferometer into the alignment mode (leave the SCI source in the alignment mode)
- 3. Adjust the test part until its return reflection spot is centered on the alignment target and overlays the reference spot
- 4. Switch to the measurement camera view (or View mode).
- 5. Adjust the tip/tilt of the TEST prism (do not adjust the TF!) until the multiple fringes are as null as possible a. Leaving tilt fringes in the measurement can induce retrace errors, especially on continuous zoom systems.

## **Test Part Focus**

For the Right Angle Prism always focus on the surface under test.

Please refer to the application note: 🔼 "Focusing an Interferometer"

## Measurement

## Surface 1 — Form

To measure each surface the SCI source is adjusted to narrow the interference width to  $\sim$ 100 um width. This width easily isolates each surface from the other.

NOTE: Micro-prisms are not a problem as the coherence width can be narrowed to 50 um, meaning a 200 um-sized prism is possible to measure, with an appropriately sized interferometer. Further even for small optical path lengths, down to 50 um, SCI can phase measure and acquire excellent surface and cavity data.

Now the interference pattern is adjusted to match the Optical Path Length (OPL) from the TF to surface 1 using the user interface controls. The position should be adjusted for maximum contrast, where a visual estimation is sufficient. Now simply click on measure and record your results for Surface 1, see Figure 3 for typical surface 1 results.

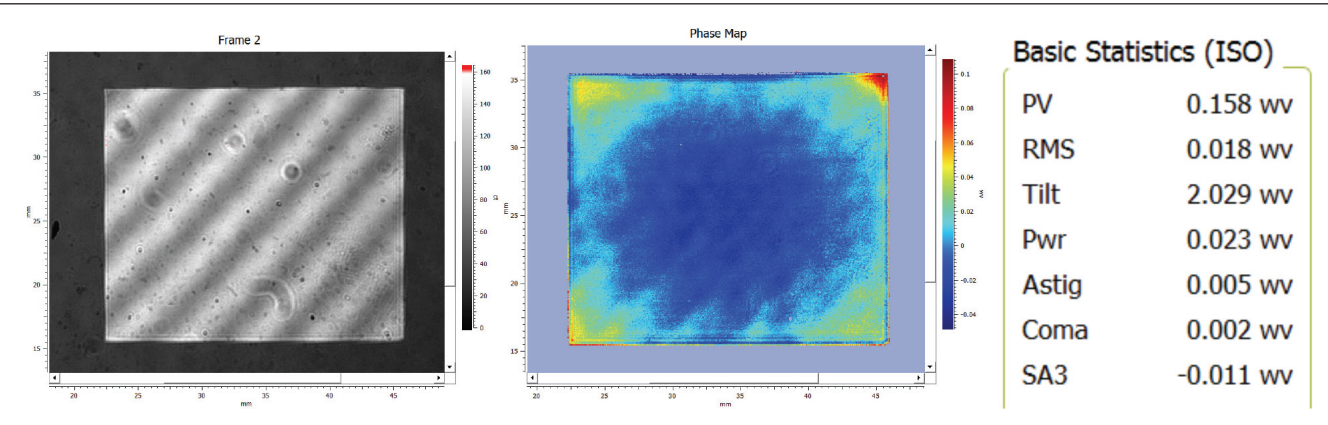

Figure 3: Transmission Flat to Surface 1

# How to Measure a Right Angle Prism

## Surface 2 — Form

Without moving the prism, simply use the user interface to move select the TF to Surface 2 cavity OPL. Again the position should be adjusted for maximum contrast, where a visual estimation is sufficient. Now simply click on measure and record your results for Surface 2, see Figure 4 for typical surface 2 results.

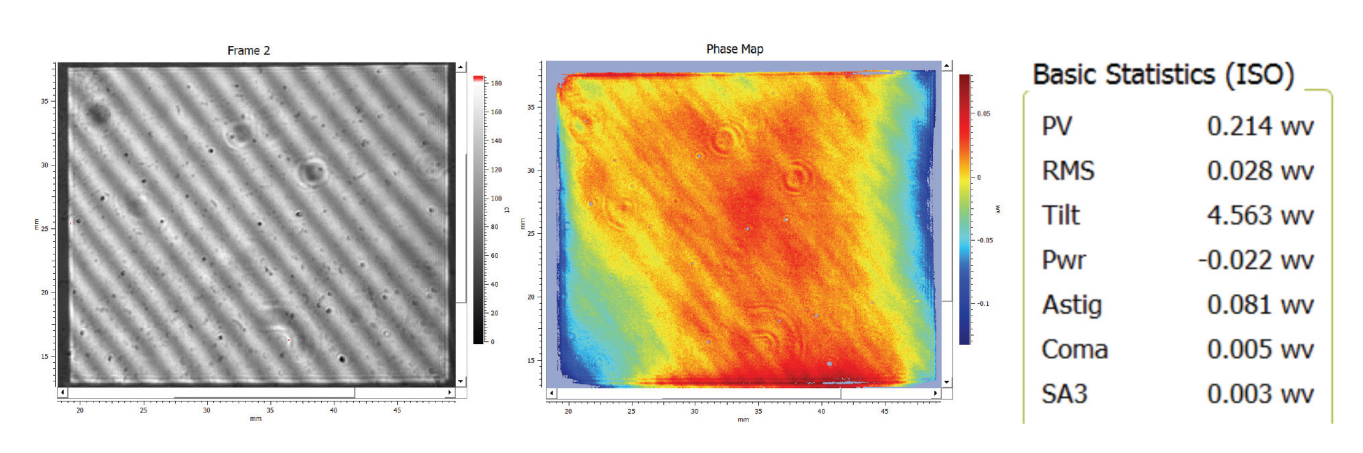

Figure 4: Surface 2 results for Right Angle Prism

## Surface 1 to Surface 1 — Parallelism

Without moving the prism and no changes in the set up, use the user interface to adjust the SCI to the OPL of the Surface 1 and Surface 2 cavity. Now simply click on measure and record your results for Surface 2, see Figure 5 for typical results.

![](_page_2_Figure_8.jpeg)

Figure 5: Surface 1 to Surface 2 Parallelism results for Right Angle Prism

#### Hypotenuse — Form

Change the setup so the hypotenuse is presented to the TF. Set the SCI source in the alignment mode and align the cavity. Now change the SCI source to the measure mode, adjust the cavity spacing in the SCI source and acquire the data. Typical results are shown in Figure 6.

![](_page_3_Figure_4.jpeg)

Figure 6: Hypotenuse surface form of Right Angle Prism

## Conclusion

Previously difficult measurements of Right Angled Prisms are now possible with the spectrally controlled source (SCI). With the narrow coherence and easy setup even micro-prism measurement is possible.

![](_page_3_Picture_8.jpeg)

For more information contact us at:

Äpre Instruments, Inc. Tucson, AZ

sales@apre-inst.com

apre-inst.com